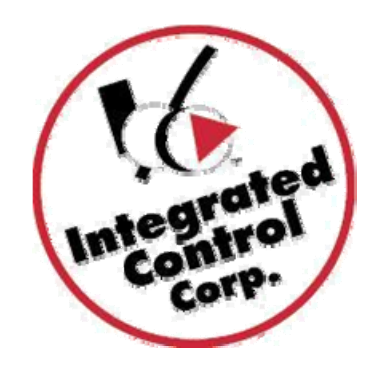

# KITCHEN MINDER 2<sup>™</sup> System BRUKERMANUAL

Kitchen Minder 1 svart-hvitt og farge enheter har gått over til Kitchen Minder 2 Farge touchskjerm (berøringsskjerm) med nytt utseende og noen endringer på interne komponenter som er synlige for sluttbrukeren. PC Minder fungerer på samme måte som før. Les detaljene under. For mer informasjon, gå til www.goicc.com

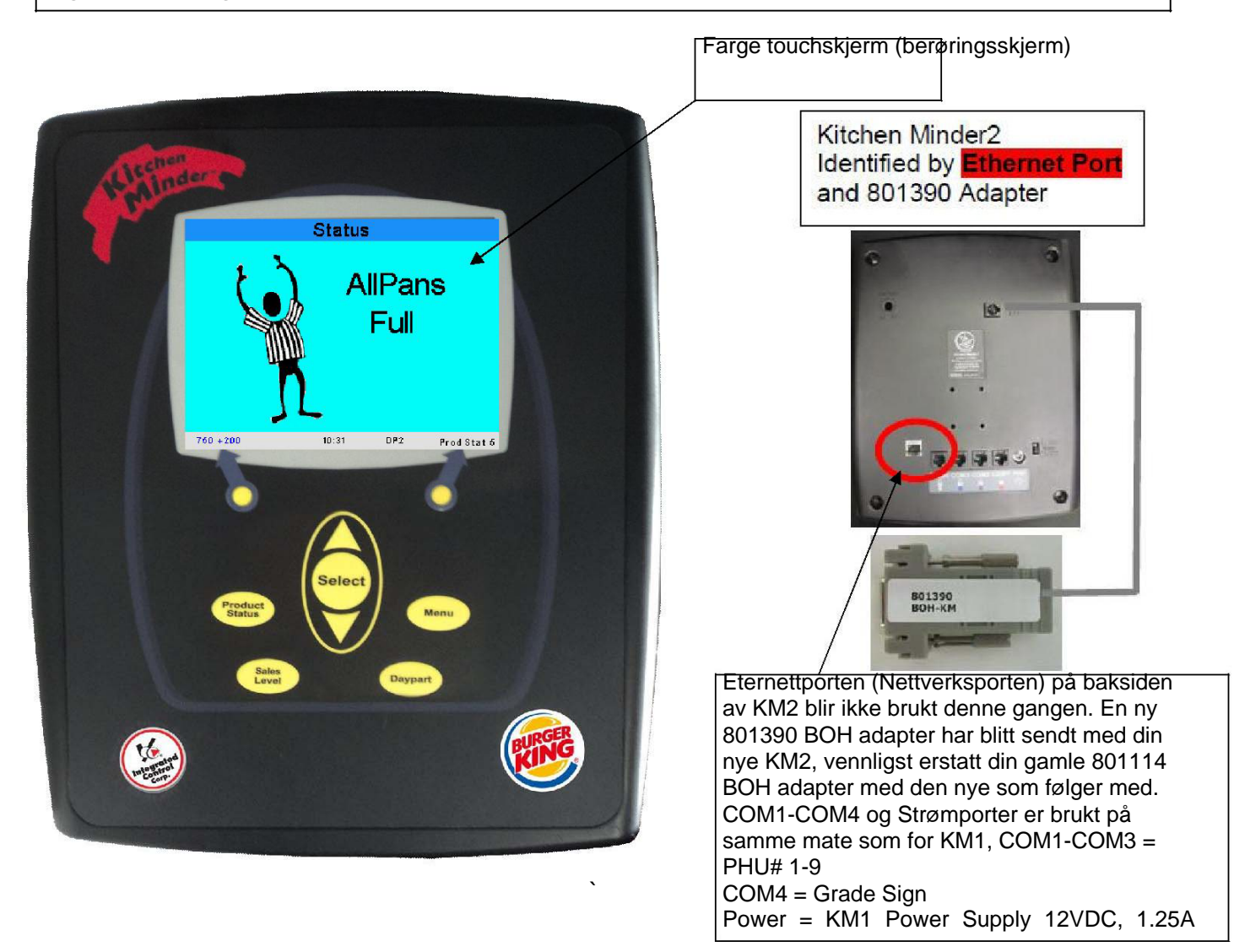

#### Introduksjon Hva er det?

KITCHEN MINDER 2<sup>™</sup> er et produktstyringssystem som:

Måler automatisk nivå på bakgrunn av gjennomsnittlig produktnivå.

Gir en konsolidert liste over produkter til steking eller forkasting

Sender og mottar kontinuerlig lagerbeholdning om produkter fra PHU. Det er enkelt å bruke.

#### Hvordan virker det?

Basert på salgsprognosen og produktmiksen som er lagt inn i PC Minder, setter KITCHEN MINDER 2 automatiske nivåer, spør PHU for kjelestatus og oppretter en arbeidsliste for artikler til steking. KITCHEN MINDER 2 aktiverer lys på PHU basert på etterspørselen av produktmiks og kjelefordeling i PHU.

De etterfølgende sidene forklarer: Hvordan bruke din KITCHEN MINDER 2.

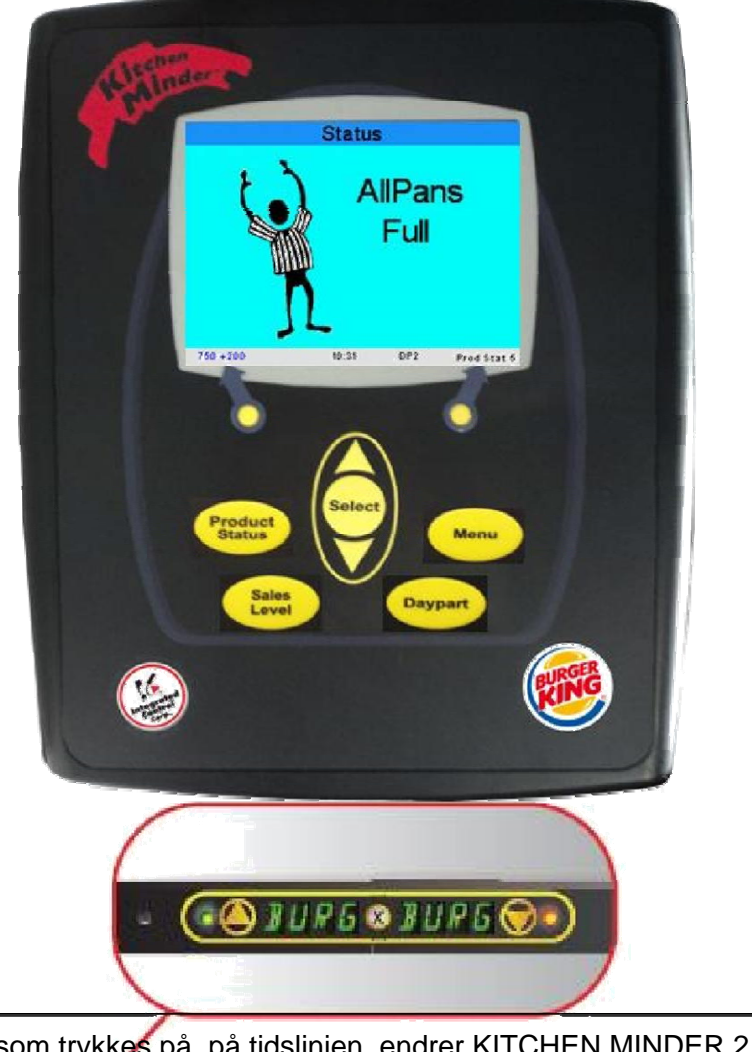

For hver knapp som trykkes på, på tidslinjen, endrer KITCHEN MINDER 2 sin status

· (Bineralinerik) (Bineralinerik) (Bineralinerik) (Bineralinerik) ·

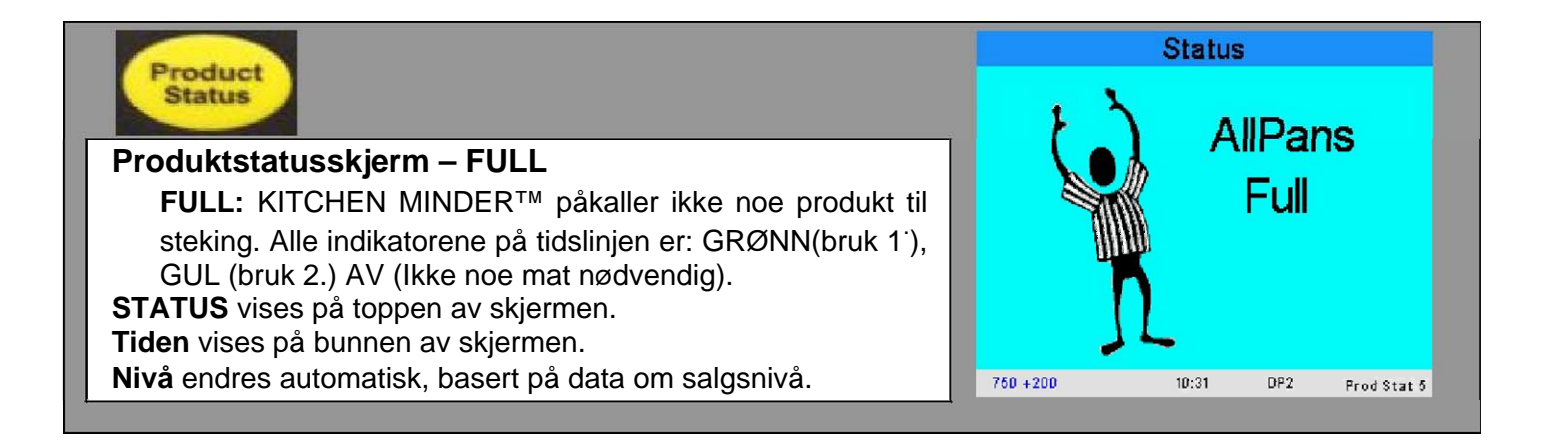

#### Produktstatuskjerm – STEK

Hver linje representerer en (1) kjele.

**STEK** indikerer produkter som trenger steking med antallet pastaer (posteier) å legge i kjelen.

Tidslinjen for Produktventetid indikerer at grunnen til at en artikkel dukker opp på listen er:

RØDT LYS- Kjelen er tom

RØD BLINK – Utgått produkt

GRØNN BLINK – Produkt i ferd med å gå ut

GUL BLINK - Produkt i ferd med å gå ut

**Fjern artikler** fra arbeidslisten ved å trykke på knappen på tidslinjen med en rød eller blinkene indikator og sett inn en kjele med passende stekt produkt.

|      |    | Stat       | tus  |    |            |
|------|----|------------|------|----|------------|
| Cook | 05 | Extra Crsp | Cook | 05 | Extra Crsp |
|      |    | Extra Crsp | Cook | 05 | Extra Crsp |
| Cook | 05 | Extra Crsp | Cook | 05 | Extra Crsp |
| Cook | 05 | Extra Crsp | Cook | 05 | Extra Crsp |
|      |    | Extra Crsp |      |    | Chicken St |
| Cook | 05 | Extra Crsp |      |    | Chicken St |
| Cook | 05 | Extra Crsp | Cook | 39 | Chicken St |
| Cook | 05 | Extra Crsp | Cook | 43 | Chicken W  |

#### Markere produkter som stekt

"Sjekkmerke" prosedyren ble endret da touchskjermen ble lagt til:

1. Merk produktene (marker dem **Grønne**) før produktene skal stekes ved å trykke på skjermen på den **artikkelen** som skal stekes.

**Steke** vil vises for de nye artiklene som er lagt til listen. For å slette en grønnmarkert artikkel, trykk på artikkelen igjen og det vil stå **Steke** igjen.

| Forkast indikasjon                                                                                                    |
|----------------------------------------------------------------------------------------------------|
| Forkast indikerer at produktet har gått ut og at en kjele<br>med erstatningsprodukt ikke trenger å stekes<br>Dette skjer når nivået synker og kjelen med mat går ut.<br>Hvis produktet blir fjernet fra PHU og tidslinjen blir trykket<br>på, blir Forkastbeskjeden fjernet |

|         |    | Sta        | tus   |    |            |
|---------|----|------------|-------|----|------------|
| Cook    | 05 | Extra Crsp | Cook  | 05 | Extra Crsp |
|         |    | Extra Crsp | Cook  | 05 | Extra Crsp |
| Cook    | 05 | Extra Crsp | Cook  | 05 | Extra Crsp |
| Cook    | 05 | Extra Crsp | Cook  | 05 | Extra Crsp |
|         |    | Extra Crsp |       |    | Chicken St |
| Cook    | 06 | Extra Crsp |       |    | Chicken St |
| Cook    | 06 | Extra Crsp | Cook  | 39 | Chicken St |
| Cook    | 06 | Extra Crsp | Cook  | 43 | Chioken Wi |
| 116 +12 | 0  | 04:18p     | m DP3 |    |            |

|          | Sta        | tus     |            |
|----------|------------|---------|------------|
| Discard  | Extra Crsp | Discard | Chicken Ch |
| Discard  | Extra Crsp | Discard | Chicken Ch |
| Discard  | Extra Crsp |         |            |
| Discard  | Extra Crsp |         |            |
| Discard  | Chicken St |         |            |
| Discard  | Chicken St |         |            |
| Discard  | Chicken St |         |            |
| Discard  | Chioken St |         |            |
|          |            |         |            |
| \$0 -100 | 04:49p     | n DP3   |            |

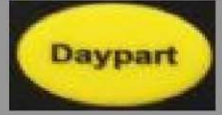

#### Dag del 2 Overgang

- 1. Den automatiske **Dag del 1** Overgangskjermen blir vist i 5 minutter før Dag del endre tid, trykk **Fortsett** for å godta overgangen.
- 2. Alle **Dag del 1** ventetidene blir tilbakestilt samt produktene som er programmert i begge dagdelene. Alle produktene ønsket å steke i Dag del 2 blir så vist. Fortsett å bruke alle Dag del 1 produktene inntil overgangen.

#### Dag del 3

Dag del 3 har samme funksjonalitet som Dag del 2. Forskjellene er hvilke produkter som er fordelt på varmerne.

Det er vanlig at Dag del 3 blir brukt for å konsolidere aktive varmere, og endringen til Dag del 3 blir gjort sent på dagen når færre produkter stekes

(NB: Du kan kun bytte frem og tilbake mellom Dag del 2 & 3)

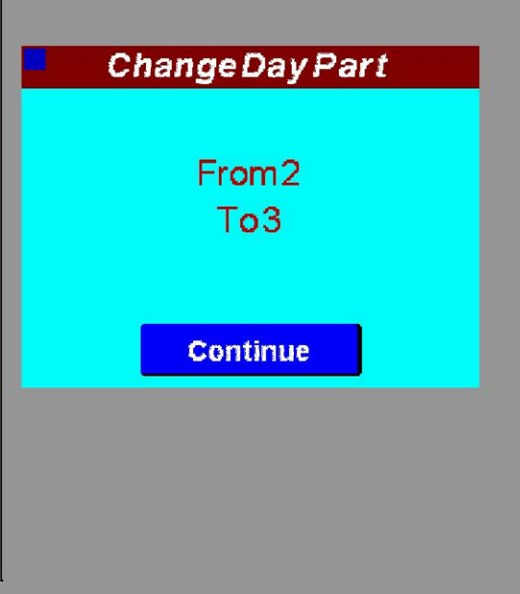

#### 1/2 times salgsnivå

<sup>1</sup>⁄<sub>2</sub> times salgsnivåskjermen blir brukt for å vise salg per halvtime, levert av POS systemet, og dag del overgangstiden. For å bla opp og ned, trykk på fingersymbolene.. **EXIT** 

1. Trykk Meny eller Status for å avslutte

| /2 Hour Sa          | ales | Level  |
|---------------------|------|--------|
| 12:00 am - 12:30 am | Û    | Closed |
| 12:30 am - 01:00 am | 0    | Closed |
| 01:00 am - 01:30 am | D    | Closed |
| 01:30 am - 02:00 am | D    | Closed |
| 02:00 am - 02:30 am | D    | Closed |
| 02:30 am - 03:00 am | 0    | Closed |
| 03:00 am - 03:30 am | D    | Closed |
| 03:30 am - 04:00 am | D    | Closed |
| 04:00 am - 04:30 am | Ð    | Closed |
| 04:30 am - 05:00 am | 0    | Closed |
| 05:00 am - 05:30 am | 0    | DP1    |
| 05:30 am - 06:00 am | 0    | DP1    |
|                     | 4    | ₽      |

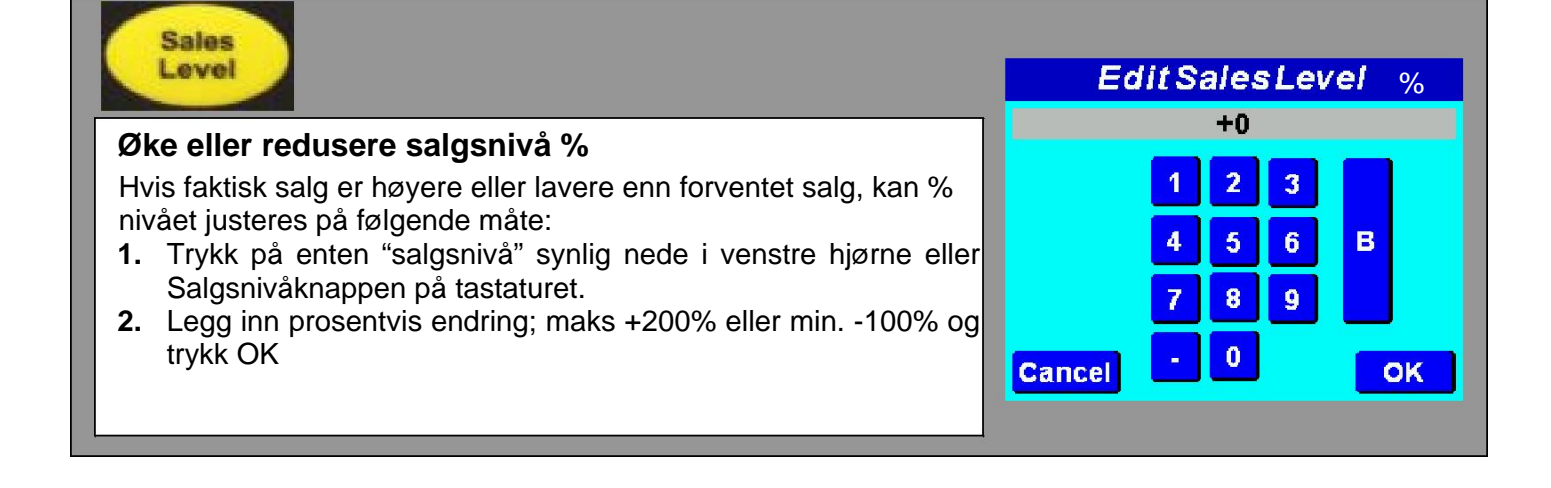

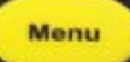

Menyfunksjoner – Trykk på Menyknappen

#### Produktlokasjon

Denne skjermen er brukt for å lokalisere spesifikke kjeler som samsvarer med Varmer 1 til Varmer 9 og for å se hvilke produkter som er fordelt på disse.

**VIKTIG!:** Rutenettet vist på skjermen viser FRONTEN av en PHU (4 kjeler i bredden) sett fra der hvor på-knappen sitter på PHU'en. Riktig plassering av produktet er kritisk!

#### Velge varmere

1. Trykk på venstre eller høyre funksjonsknapp, merket Forrige eller Neste for å bytte varmere. Etter hvert som varmerne blir valgt, vil varmerens LED lys øverst til venstre lyse RØDT FAST og alle de andre varmernes LED lys vil være avslått.

- 2. Velg spesifikke kjeler ved å trykke på dem på skjermen.
- 3. Trykk Meny eller Status for å avslutte.

#### ProductLocation Warmer BunB 6 Burger 5 Burger Whpr Whpr. 5 Warmer 2 Buns 5 Bunjr S Buns BunJr 6 5 5 BunJr BunJr 6 : Burger 6 Burger 6 5 Prev. Next

### Systemjusteringer

Volum og lysstyrke kan justeres ved å dra fingeren frem og tilbake på nivåindikatoren.

#### Innstilt klokkeslett

Klokken vist på statusskjermen må bli stilt inn korrekt for å kunne gjennomføre alle salgsnivåendringer og dag del overgang funksjonene.

NB: Tiden blir stilt automatisk når prognosen blir oversendt fra PC Minder.

#### Stille Klokken

- 1. Trykk Dato/Tid.
- 2. Trykk på dato og tid på toppen, og legg inn korrekt dato og tid. Trykk Lagre.

AM/PM innstillingen endres seg ettersom tiden endres mellom 11:59 og 12:00.

NB: Hvis KITCHEN MINDER<sup>™</sup> er av vil klokken holde tiden i 24 timer.

## (NB: "Slett feilbuffer" skal kun brukes av kvalifiserte teknikere).

#### Skjermkalibrering

Ved å trykke på knappen vises skjermen **Touchkalibrering.** Dette bør gjøres om knappenes reaksjonsområde forskyves på skjermen. Følg instruksjonene på skjermen og trykk Fortsett når du får «Gratulerer» beskjeden.

#### Eternett

Eternettporten blir ikke brukt med denne enheten, men er reservert for fremtidig bruk. Innstillinger på denne siden blir ignorert av systemet.

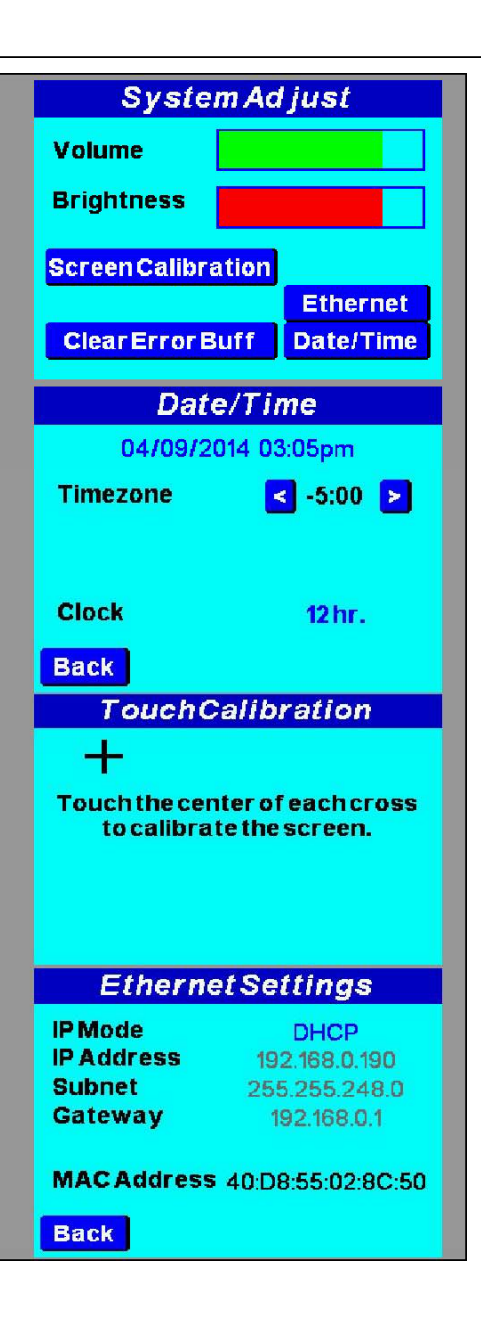